**Product Introduction** 

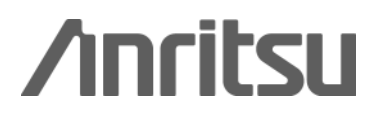

# MX847016A Multi-cell Network Simulator

MD8470A Signalling Tester

# MD8470A Signalling Tester MX847016A Multi-cell Network Simulator

## **Product Introduction**

Mobile Terminal Service Quality and Call Connectivity Tests during Handover

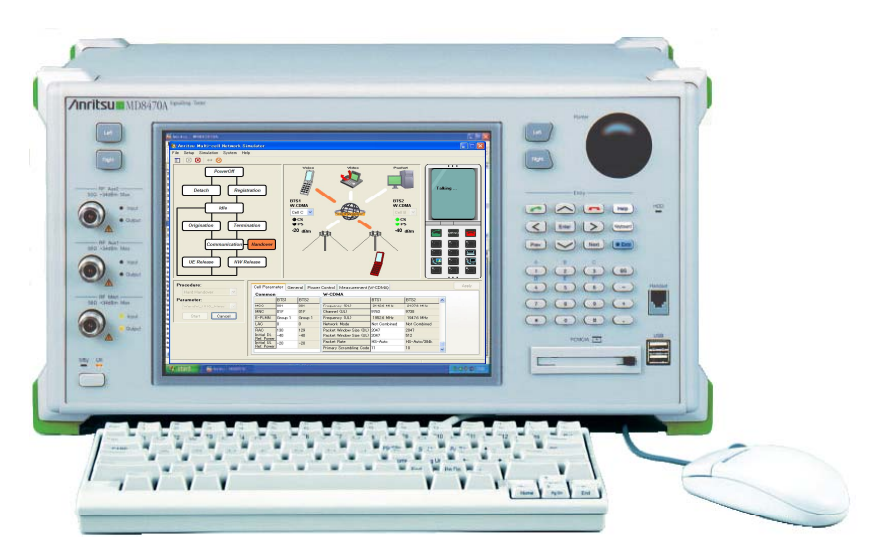

Anritsu Corporation October 2008 Ver 1.00

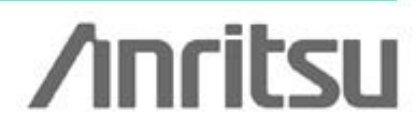

Discover What's Possible™

Slide 1

# Background

- Following the sudden worldwide expansion in 2/2.5G GSM/GPRS/ EGPRS, rollout of next-generation 3/3.5G W-CDMA/HSDPA/ HSUPA mobile communication standards is starting in earnest. This complex mixture of 2/2.5/3/3.5G phone networks increases the need for assured service quality and call connectivity as mobile terminals move between base-station cells.
- Moreover, the general testing and verification phase of mobile phones requires effective solutions for performing service quality, call connectivity and stability tests at handover between cells, while field tests must assure roaming services between multiple carriers in different countries.

 A test environment is needed to simulate various cell conditions for maintaining service quality under different network conditions.

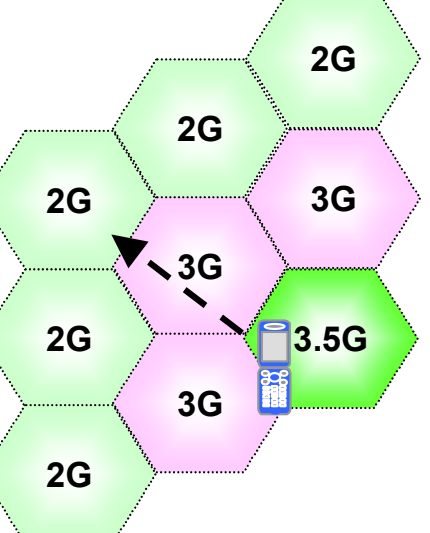

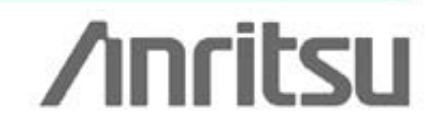

Discover What's Possible™

# **Test Environment**

- Verification for all UE functions before field test must be required in order to improve product quality, decrease feedback workload to previous processes, conduct troubleshooting and verify services otherwise difficult to test on a live network etc.
- In this case, a BTS simulator is a stable verification environment for all UE functions with high repeatability and an effective troubleshooting tool. However it is not easy to create a test environment for multi-cell.

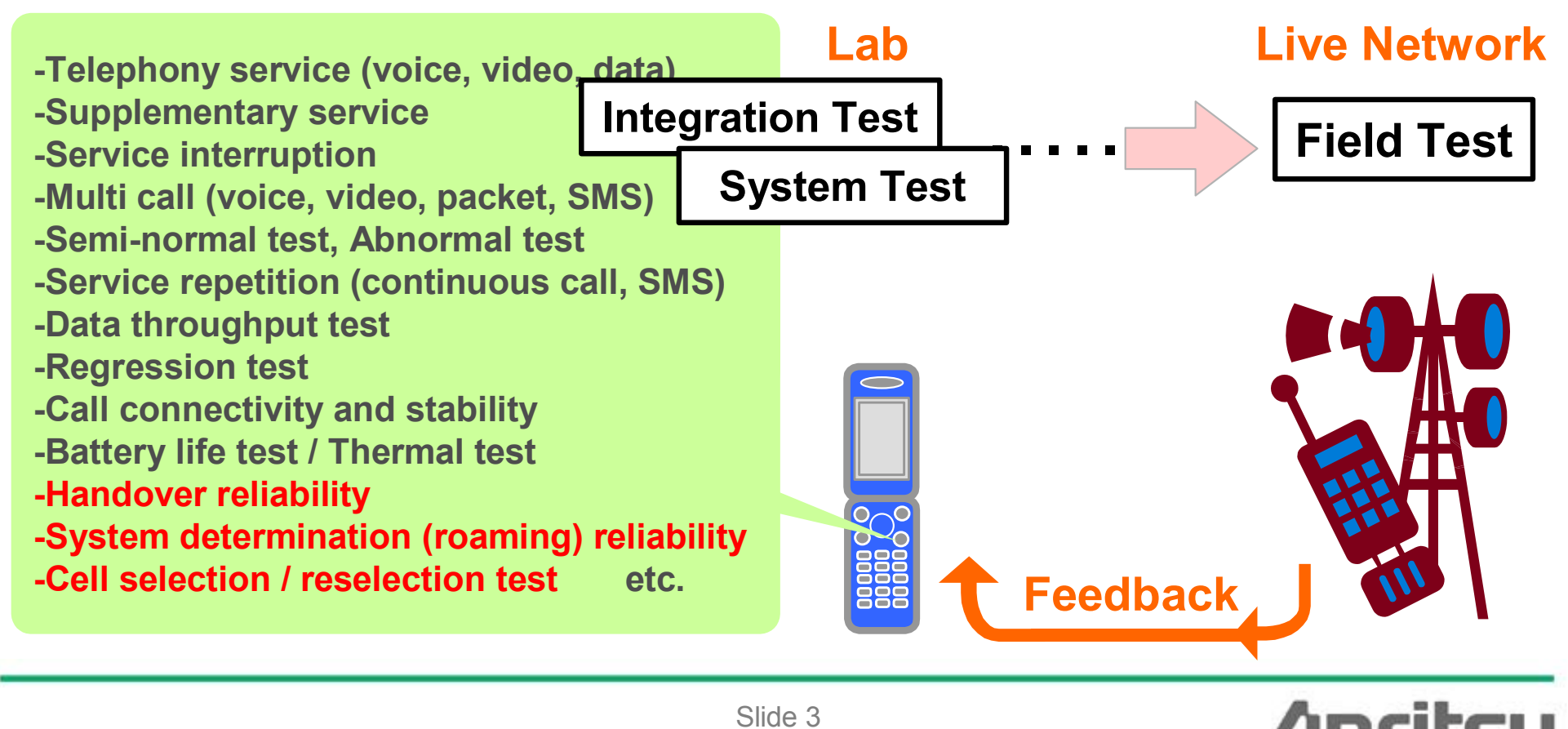

Discover What's Possible™

# **Current Test Environment Issues**

**UE verification related to handover and cell selection/reselection** 

## **Global Network Support**

• The rollout of 3.5G mobile communications services is creating mixed 2G/2.5G/3G/3.5G networks, requiring a desktop worldwide verification environment.

## **Live Network Verification Costs**

• Field testing of live networks incurs large costs for travel, etc., and sometimes repeated extended trips for debugging.

## Difficult Fault Reproducibility at Cell Switching in Field Tests

• Changing external factors make field verification of high stability and reproducibility difficult. Moreover, service verification at handover is difficult under changing communications conditions.

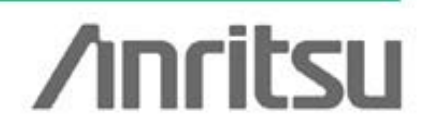

Discover What's Possible™

Slide 4

# **Solve Mobile Terminal Verification Problems**

The MX847016A Multi-cell Network Simulator solves these problems!

## **Supports Major World Communication Standards**

• The new MX847016A software for the MD8470A supports a lab desktop two-cell test environment for the world's GSM/GPRS/EGPRS and W-CDMA/HSDPA/HSUPA communication bearers.

#### **Early Fault Detection**

• Early desktop fault detection cuts testing using live network and feedback costs and time, supporting faster roll-out.

## High Stability/Reproducibility Test Environment

• Service quality, connection reliability/stability verifications, etc., at any handover timing are verified easily by setting cell handover conditions.

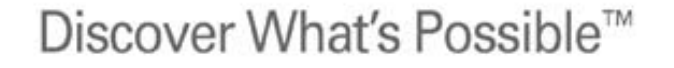

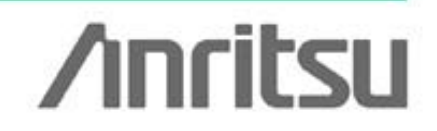

# **Benefits of MD8470A**

• The burdens of field tests to check overall operation from Layer 1 to terminal application software, as well as terminal integration and system tests are cut by verifying service quality, connectivity at handover, and roaming, etc., under various network conditions in the lab.

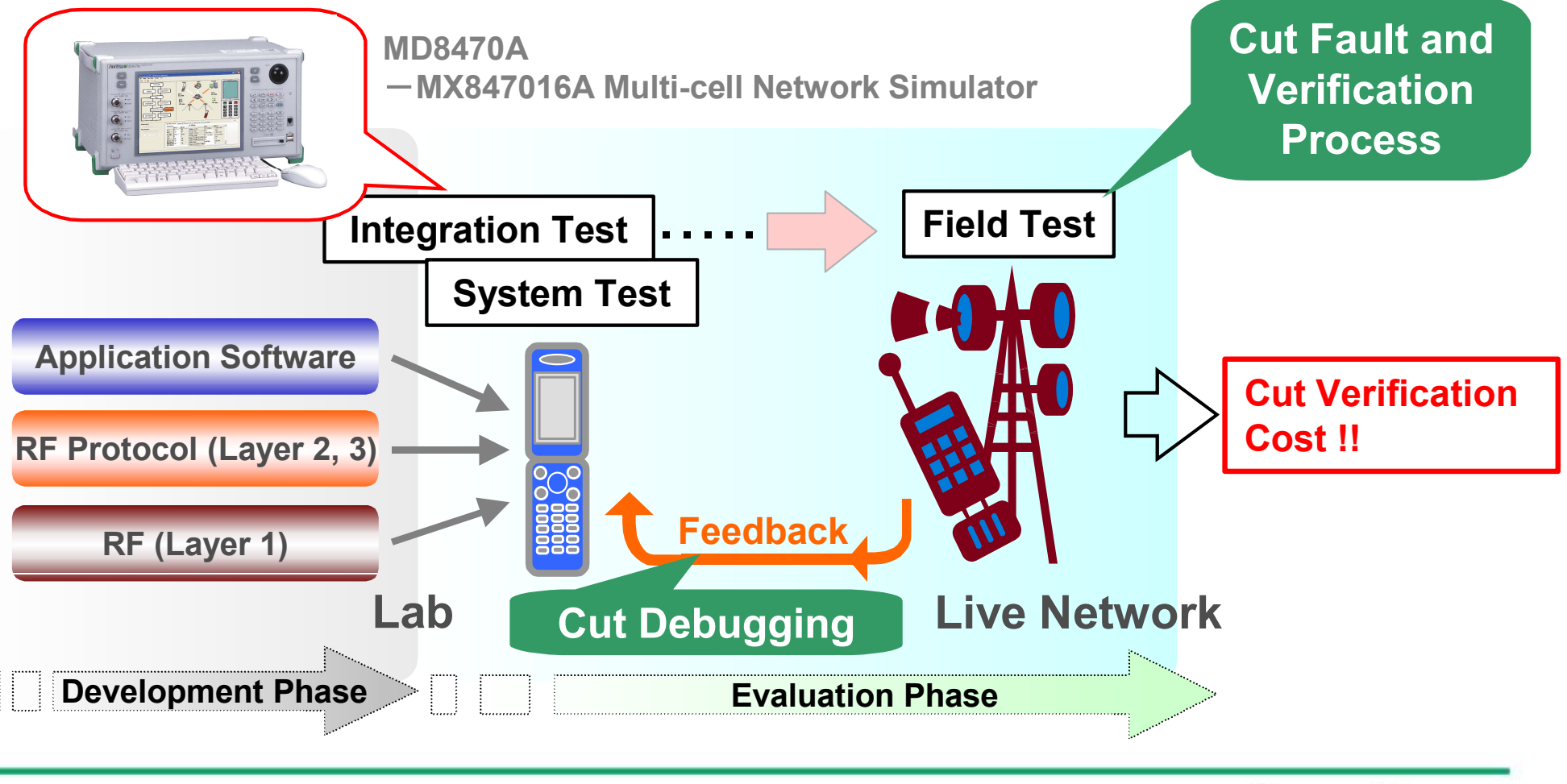

Discover What's Possible™

Slide 6 MX847016A-E-L-1 /inritsu

# MX847016A Multi-cell Network Simulator Product Overview

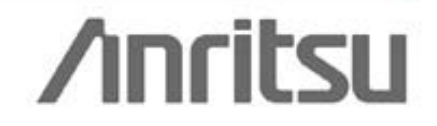

Discover What's Possible™

Slide 7

# Simulates Interactive 2-cell Environment

- MX847016A: Multi-cell Network Simulator (MNS)
  - The MNS software application runs on the MD8470A to simulate an interactive 2-cell environment. The bearer starts in response to requests from the mobile terminal connected to the MD8470A.
  - Supports system parameter configuration and network simulation capability required for handover / roaming tests.
  - Handover, cell selection / reselection tests on GSM/GPRS  $\Leftrightarrow$  GSM/GPRS, GSM/GPRS  $\Leftrightarrow$  W-CDMA and W-CDMA  $\Leftrightarrow$  W-CDMA can be supported on a single MD8470A.

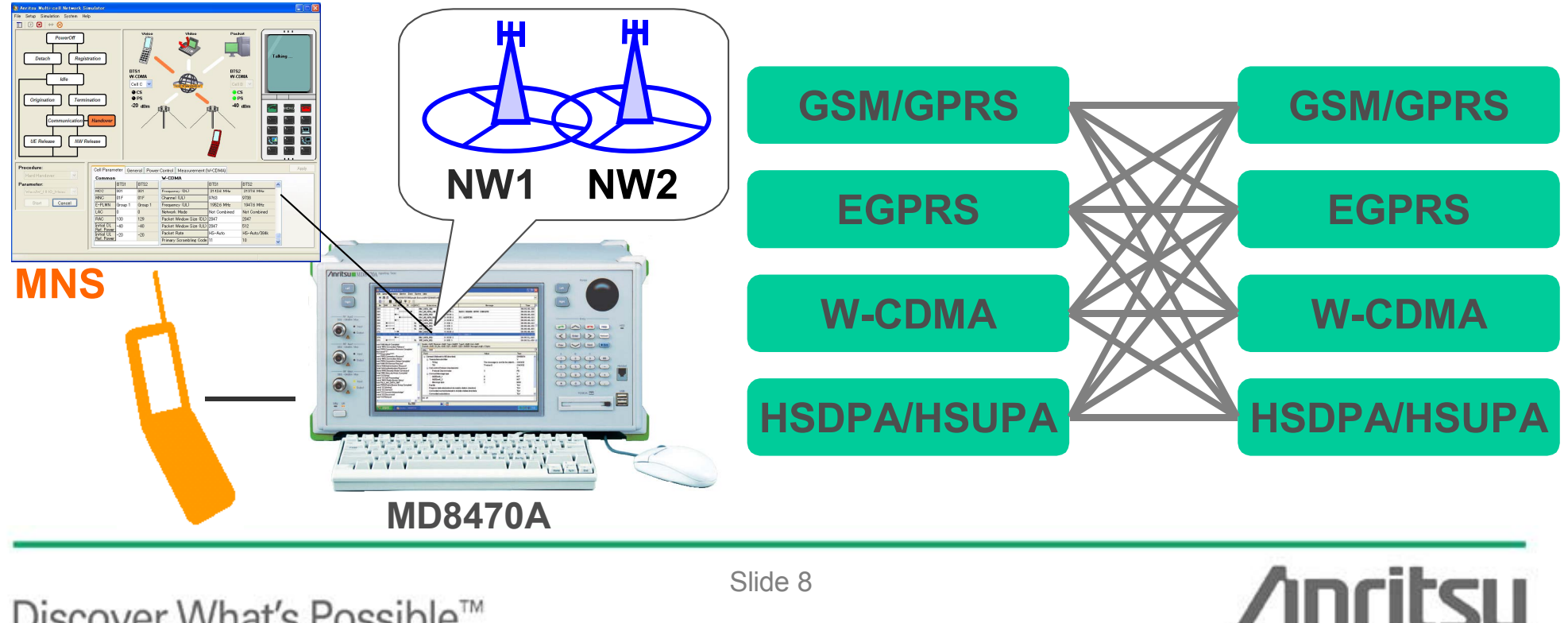

Discover What's Possible<sup>™</sup>

## **Practicable Handover and Cell selection/reselection Tests**

#### W-CDMA/HSPA⇔W-CDMA/HSPA (2Cell)

- Cell Selection / Reselection
- Soft Handover
  - > Voice Call (AMR(12.2k) Handset, Loopback)
  - > Video Call (Loopback)
  - > Packet Call (DL384k/UL64k to DL7.2M/UL2.0M)
  - > **Multi-Call** (Voice + Packet, Video + Packet)

#### • Inter-frequency Hard Handover

- > Voice Call (AMR(12.2k): Handset, Loopback)
- Video Call (Loopback)
- > Packet Call (DL384k/UL64k to DL7.2M/UL2.0M)
- Multi-Call (Voice + Packet, Video + Packet)
- Intra-frequency Hard Handover
  - > Voice Call (AMR(12.2k): Handset, Loopback)
  - > Video Call (Loopback)
  - > Packet Call (DL384k/UL64k to DL7.2M/UL2.0M)
  - Multi-Call (Voice + Packet, Video + Packet)

#### GSM/(E)GPRS⇔GSM/(E)GPRS (2Cell)

- Cell Selection / Reselection
- Inter-frequency Hard Handover
  - Voice Call (EFR/FR\*/HR\*/AMR(12.2k): Handset, Loopback)
     \*FR/HR only support Loopback
  - > Packet Call (GPRS, EGPRS)

#### W-CDMA/HSPA⇔GSM/(E)GPRS (2Cell)

- Cell Selection / Reselection
- Inter-System Handover (InterRAT)
  - ▶ Voice Call\* (W-CDMA ⇔ GSM)
    \*Voice call only supports Loopback
  - > Packet Call (W-CDMA/HSPA ⇔ GSM/(E)GPRS)

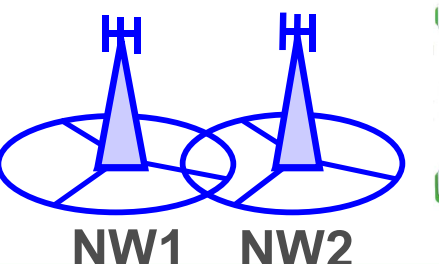

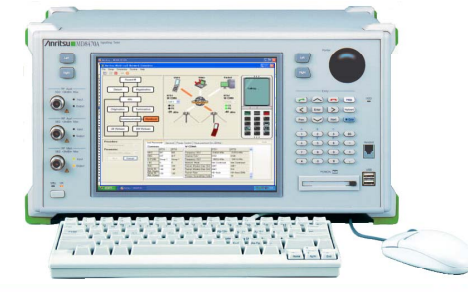

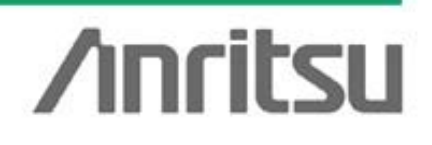

Discover What's Possible™

Slide 9

# Handover/Roaming Test Examples

## Multi-cell Network Simulator (MNS) supports the following tests:

## Handover Reliability Test

Verifies whether call connection status (voice call, packet, video call, multi-call) during handover can be repeated continuously

(Examples) Repetition of handover while in voice communications status Repetition of handover while in W-CDMA multi-call status

## **Network Service Selection Test**

## Verifies whether service switched to intended state when mobile switches network while in voice call, packet, video call and multicall communications status

(Examples) Switching to different packet rate cell during multi-call Switching to different voice codec cell during GSM voice call (GSM/AMR → GSM/EFR)

## **Cell Selection/Reselection Test**

Verifies whether optimum cell selected according to cell selection/ reselection status set at mobile

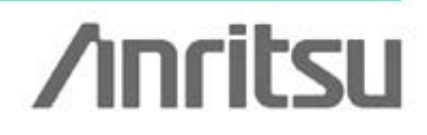

Discover What's Possible™

MX847016A-E-L-1

Slide 10

# MX847016A Multi-cell Network Simulator User Interface

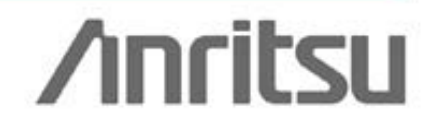

Discover What's Possible™

Slide 11

# **MNS User Interface (1/4)**

- MNS Main Screen
  - Simulates interactive base station operation and supports call origination/ release for voice, video, and packet calls from mobile and network side in two-cell test environment
  - Displays call connections on three screens (UE Status Indicator, Network Status Indicator and Virtual Phone).
  - Supports efficient testing by editing/setting non-camping cell parameters in "Detailed Setting Field" during communications.

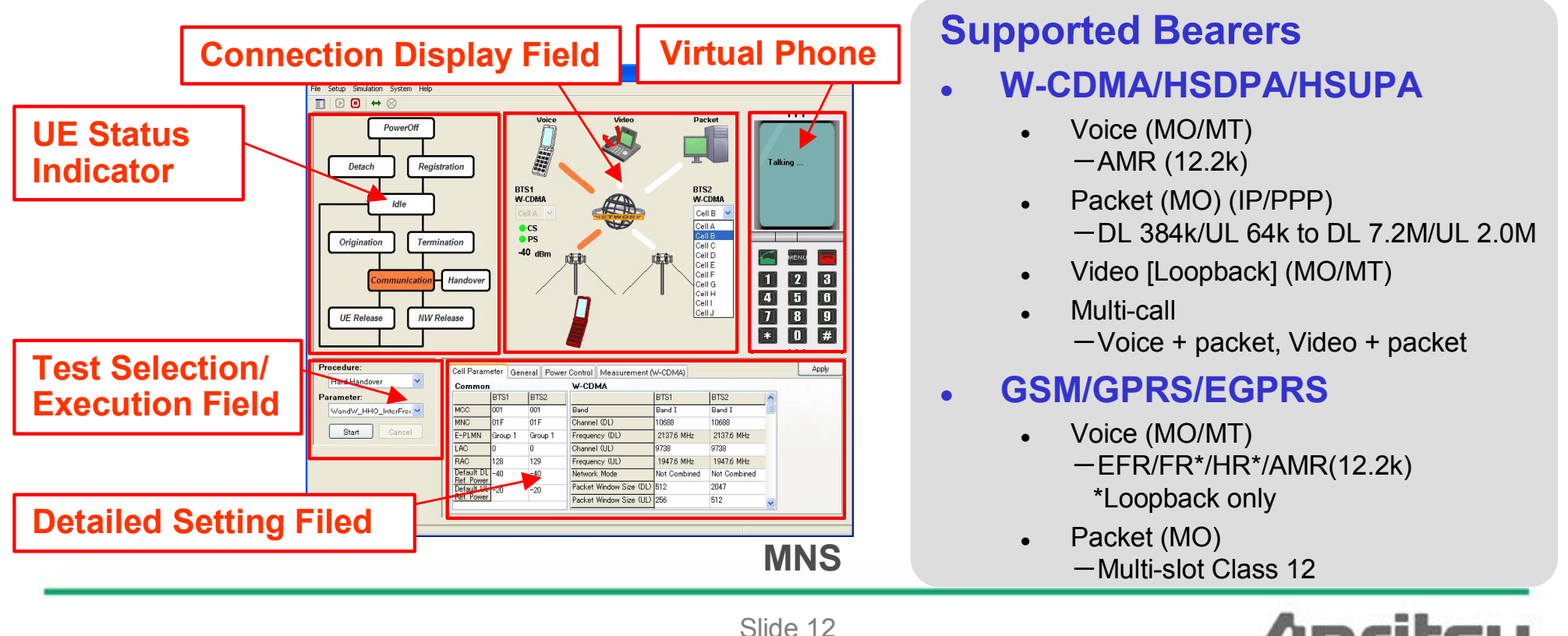

/inritsu

Discover What's Possible™

# **MNS User Interface (2/4)**

• Parameter Setting Screen The MNS sets three types of network parameters.

#### **Simulation Parameter Setup**

#### Set basic system for 2BTS

- Simulation Model Setting: W-W, G-G, W-G
- Handset/Loopback Setting
- UE/Server IP Address and Router Setting
- USIM Parameter Setting, etc.

#### **Cell Parameter Setup**

#### Set up to 10 cell parameters

- Communication Standards, MCC/MNC/LAC/RAC Setting
- W-CDMA Band/Channel Setting
- W-CDMA/HSPA Packet Rate Setting (to DL 7.2M/UL 2.0M)
- W-CDMA Primary Scrambling Code Setting
- GSM Band/ARFCN Setting
- GSM Voice Codec Setting (EFR/HR\*/FR\*/AMR) \*: Loopback
- Slot, GPRS CS, EGPRS MCS Setting, etc.

#### **Test Parameter Editor**

#### Set test conditions at cell handover

- Suitable Cell Setting
- Cell Regulation Setting
- Cell Power Setting
- Measurement Control Setting, etc.

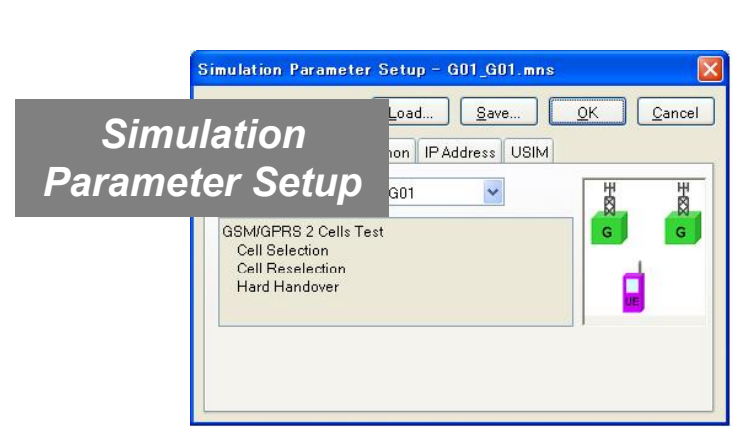

Cell Parameter

Setup

# Inter Frequency Curron Control Control Con

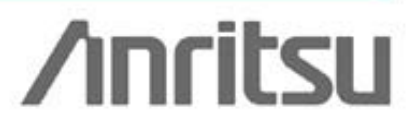

Band I (F 10713 2142.6 M 9763 1952.6 M Not Comb

940.0 MH 895.0 MH

Discover What's Possible™

Slide 13

# **MNS User Interface (3/4)**

Execute Simulation

#### (1) Test Selection/Execution

- Select test parameters for procedures and test conditions and execute tests.
  - At UE Power Off: Cell Selection Test
  - At UE Idle: Cell Reselection Test
  - At UE Communication: Handover, Hard Handover and Soft Handover Tests

## (2) Select Cell to Use

- Select cells set by cell parameter setup in the Connection Display field. Select the BTS 1 and BTS 2 cells for cell tests from a pull-down menu.
- Non-camping cell is also selected and changed from a pulldown menu during simulation.

#### (3) Editing/Setting Test Details

- Display each cell parameter selected in the Connection Display field and set the test parameters.
- NW parameters (MCC/MNC/LAC/RAC, Band, Rate, etc.) for non-camping cell and each test condition (Power Control, Measurement Control, etc.) can be changed during simulation.

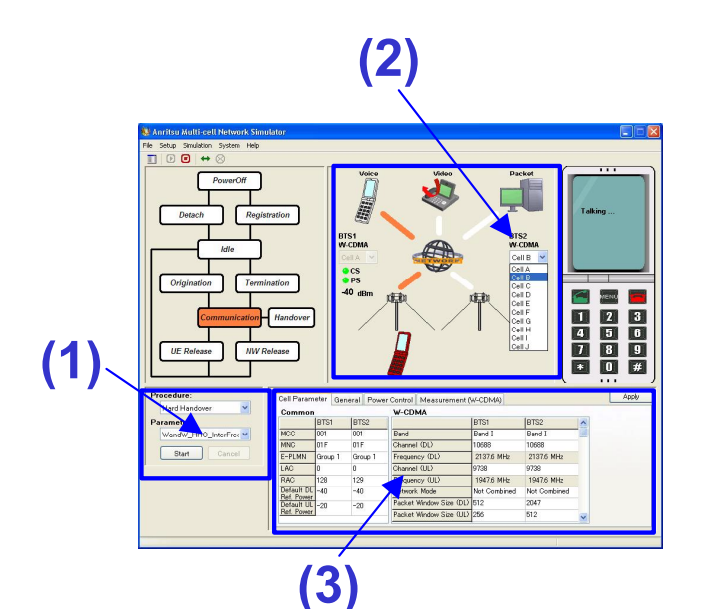

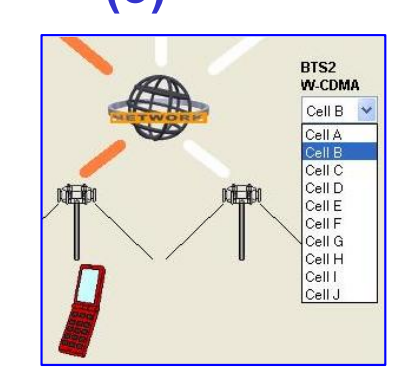

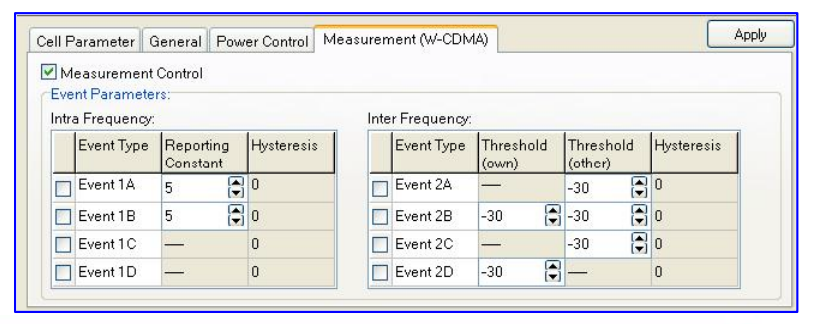

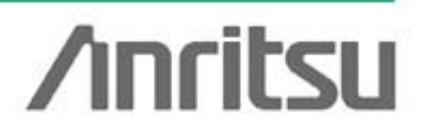

Discover What's Possible™

Slide 14

# **MNS User Interface (4/4)**

- Sequence Log
  - Display and save cell-test conditions as sequence data at simulation.
  - Display test results (Pass/Fail) in real time at the end of major protocol sequences, elapsed time and some setting contents.

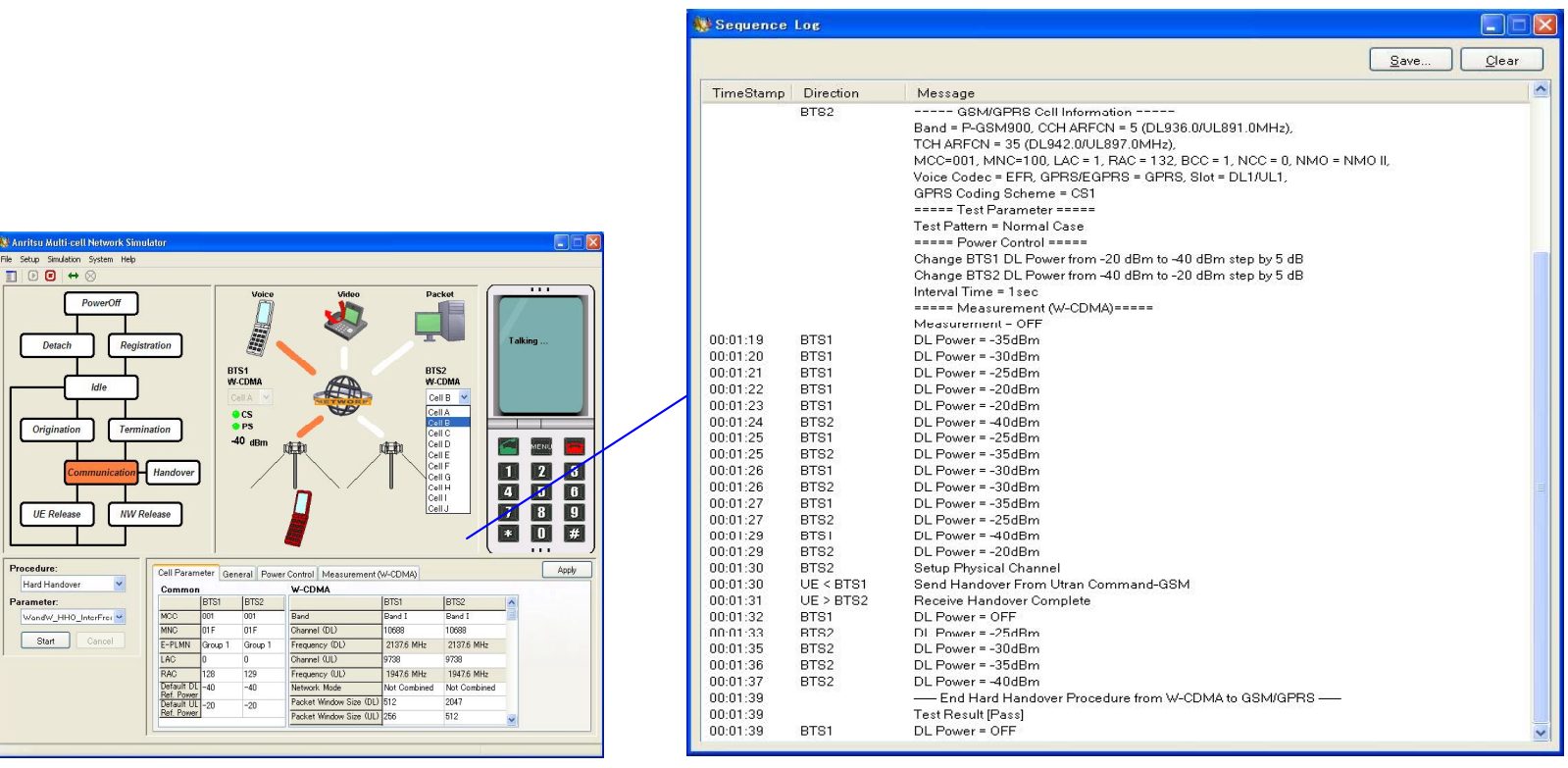

Sequence Log

Discover What's Possible™

Slide 15

/Inritsu

# **MNS Configurable Parameters (1/3)**

#### **Simulation Parameter Setup**

Following network parameters can be configured for W-CDMA and GSM network simulation

| Simulation Parameter Setup | Parameter                          | Description                                             |
|----------------------------|------------------------------------|---------------------------------------------------------|
| Simulation Model           | W01-W01, W03-W03, G01-G01, W01-G01 | Simulation standards setting                            |
| Common                     | Security                           | Security method setting (ON, OFF, Fake)                 |
|                            | Handset                            | Handset, Loopback                                       |
|                            | UE Address                         | UE IP address setting                                   |
|                            | DNS Server Address                 | Server IP address setting                               |
| IP Address                 | Router                             | Router setting (Enable, Disable)                        |
|                            | Default Gateway Address            | Router IP address setting                               |
|                            | Subnetmask                         | Router subnetmask setting                               |
|                            | Test USIM Mode                     | Selectable method of designation about RAND,AUTN,IK for |
|                            |                                    | authentication (ON, OFF)                                |
|                            | К                                  | Security Key (K) setting                                |
|                            | RAND                               | Random Number (RAND) setting                            |
|                            | AUTN                               | Authentication Number setting                           |
|                            | IK                                 | Integrity Key (IK) setting                              |

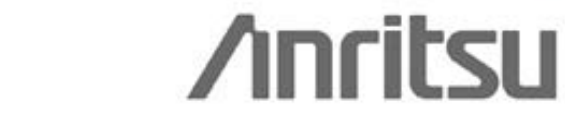

Discover What's Possible™

MX847016A-E-L-1

Slide 16

# **MNS Configurable Parameters (2/3)**

## **Cell Parameter Setup**

| Cell Parameter Setup | Parameter                         | Description                                                         |
|----------------------|-----------------------------------|---------------------------------------------------------------------|
|                      | Standard                          | Communication standards setting (W-CDMA, GSM/GPRS)                  |
|                      | MCC                               | Mobile Country Code setting                                         |
|                      | MNC                               | Mobile Network Code setting                                         |
| Common               | Equivalent PLMN Group             | Group1, Group2                                                      |
| Common               | LAC                               | Location Area Code setting (0 ~ 65535)                              |
|                      | RAC                               | Routing Area Code setting (0 ~ 255)                                 |
|                      | Initial DL Ref. Power             | Initial DL refernce power setting (-120dBm to -20dBm)               |
|                      | Initial UL Ref. Power             | Initial UL refernce power setting (-40dBm to 30dBm)                 |
|                      | Band                              | Band I, Band II, Band III, Band IV, Band V, Band VI, Band VII, Band |
|                      |                                   | ₩, BandX, BandX, Not Specified                                      |
|                      | Channel (DL)                      | DL channel No setting                                               |
|                      | Frequency (DL)                    | DL frequency display                                                |
|                      | Channel (UL)                      | UL channel No setting                                               |
|                      | Frequency (UL)                    | UL frequency display                                                |
|                      | Network Mode of Operation         | Resistration type setting (Combined, Not Combined)                  |
|                      | Packet Window Size (DL)           | Packet Window Size setting (1 to 2047)                              |
|                      | Packet Window Size (UL)           | Packet Window Size setting (1 to 2047)                              |
|                      |                                   | DL384/UL64, DL1.8M/UL384k, DL1.8M/UL1.46M, DL1.8M/UL2.0M,           |
|                      | Packet Rate                       | DL3.6M/UL384k, DL3.6M/UL1.46M, DL3.6M/UL2.0M,                       |
|                      |                                   | DL7.2M/UL384k, DL7.2M/UL1.46M, DL7.2M/UL2.0M, DL HS-                |
|                      |                                   | Auto/UL384k.                                                        |
|                      | Primary Scrambling Code           | Primary Scrambling Code setting $(0 \sim 511)$                      |
|                      | Band                              | GSM450, GSM480, GSM850, P-GSM900, E-GSM900,                         |
|                      |                                   | R-GSM900, DCS1800, PCS1900                                          |
|                      | CCH ARFCN                         | CCH ARFCN setting                                                   |
|                      | CCH Frequency (DL)                | CCH DL frequency display                                            |
|                      | CCH Frequency (UL)                | CCH UL frequency display                                            |
|                      | TCH ARFCN                         | TCH ARFCN setting                                                   |
|                      | TCH Frequency (DL)                | TCH DL frequency display                                            |
|                      | TCH Frequency (UL)                | TCH UL frequency display                                            |
| GSM/GPRS             | NCC                               | NCC setting (0 to 7)                                                |
|                      | BCC                               | BCC setting (0 to 7)                                                |
|                      | Network Mode of Operation         | Resistration type setting (Combined, Not Combined)                  |
|                      | Voice Codec                       | EFR, FR (Loopback), HR (Loopback), AMR                              |
|                      | Slot                              | DL1/UL1, DL2/UL1, DL3/UL1, DL4/UL1, DL1/UL2, DL2/UL2,               |
|                      |                                   | DL3/UL2, DL1/UL3, DL2/UL3, DL1/UL4                                  |
|                      | GSM/GPRS                          | GPRS, EGPRS, NO_GPRS                                                |
|                      | Coding Scheme                     | CS1, CS2, CS3, CS4                                                  |
|                      | Modulation And Coding Scheme (DL) | MCS1,MCS2,MCS3,MCS4,MCS5,MCS6,MCS7,MCS8,MCS9                        |
|                      | Modulation And Coding Scheme (UL) | MCS1,MCS2,MCS3,MCS4,MCS5,MCS6,MCS7,MCS8,MCS9                        |

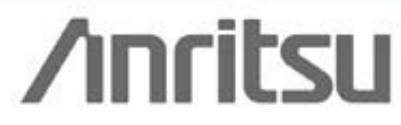

Discover What's Possible™

Slide 17

# **MNS Configurable Parameters (3/3)**

## **Test Parameter Editor**

| Test Parameter Editor                           | Parameter                          | Description                                                       |
|-------------------------------------------------|------------------------------------|-------------------------------------------------------------------|
|                                                 | Suitable Cell                      | BTS1 or BTS2 (Only when Selection testing)                        |
|                                                 | Cell Barred States                 | "BTS1 is Barred Cell" or "BTS2 is Barred Cell"                    |
|                                                 |                                    | (Only when Selection/Reselection testing)                         |
| General                                         | Result of Handover                 | "Success" or "Failure"                                            |
|                                                 |                                    | (Only when Hard HO/Soft HO testing)                               |
|                                                 | Timeout settings                   | Reception timeout setting for resistration (30 to 120s)           |
|                                                 |                                    | (Only when Selection/Reselection testing)                         |
|                                                 | Camping Cell                       | DL power setting at simulation start (-120 to -20dBm)             |
|                                                 |                                    | DL power setting at simulation finish (-120 to -20dBm)            |
|                                                 |                                    | (Only when Reselection/Hard HO/Soft HO testing)                   |
|                                                 |                                    | Change step of power from simulation start to finish (1 to 100dB) |
|                                                 |                                    | (Only when Reselection/Hard HO/Soft HO testing)                   |
|                                                 |                                    | Deried for change stop of power (1 to 200)                        |
|                                                 |                                    | (Onlywhen Develoption/Hord HO/Soft HO testing)                    |
| Power Control                                   |                                    | (Only when Reselection/hard HO/Solt HO testing)                   |
|                                                 | Non-Camping Cell                   | DL power setting at simulation start (-120 to -200Bm)             |
|                                                 |                                    | DL power setting at simulation finish (-120 to -20dBm)            |
|                                                 |                                    | (Only when Reselection/Hard HO/Soft HO testing)                   |
|                                                 |                                    | Change step of power from simulation start to finish (1 to 100dB) |
|                                                 |                                    | (Only when Reselection/Hard HO/Soft HO testing)                   |
|                                                 |                                    | Period for change step of power (1 to 30s)                        |
|                                                 |                                    | (Only when Reselection/Hard HO/Soft HO testing)                   |
|                                                 | Measurement Control                | ON. OFF                                                           |
| (On house on the rel LIQ (On the LIQ to a tigs) | Event Parameters (Intra Frequency) | Event Type, Reporting Constant, Hysteresis                        |
| (Only when Hard HO/Soft HO testing)             | Event Parameters (Inter Frequency) | Event Type, Threshold (own), Threshold (other), Hysteresis        |
| Measurement (GSM/GSM)                           | Measurement Control                | ON, OFF                                                           |
| (Only when Hard HO testing)                     | Threshold                          | Own (0 to 63), Other (0 to 63)                                    |
| Measurement (W-CDMA/GSM)                        | Measurement Control                | ON, OFF                                                           |
| (Only when Hard HO testing)                     | Event Parameters (W-CDMA)          | Event Type, Threshold (own), Threshold (other), Hysteresis        |
|                                                 | Threshold (GSM)                    | Own (0 to 63), Other (0 to 63)                                    |

Discover What's Possible™

Slide 18

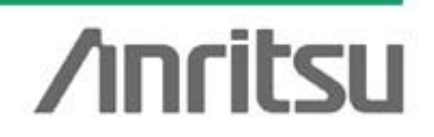

# Test Examples Cell Selection / Reselection Tests

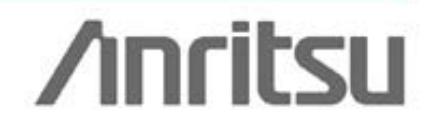

Discover What's Possible™

Slide 19

# **Cell Selection Test**

#### **About Cell Selection**

• When a mobile terminal is switched on, it selects a suitable cell using the PLMN, barred conditions, downlink signal level, etc., of each cell.

## **Cell Selection Test**

 The MNS allows users to configure various conditions such as a suitable cell where registration should be performed, downlink power level, barred cell status for each cell as BTS1 and BTS2. This supports simple verification of whether a suitable cell is selected at registration after power-on.

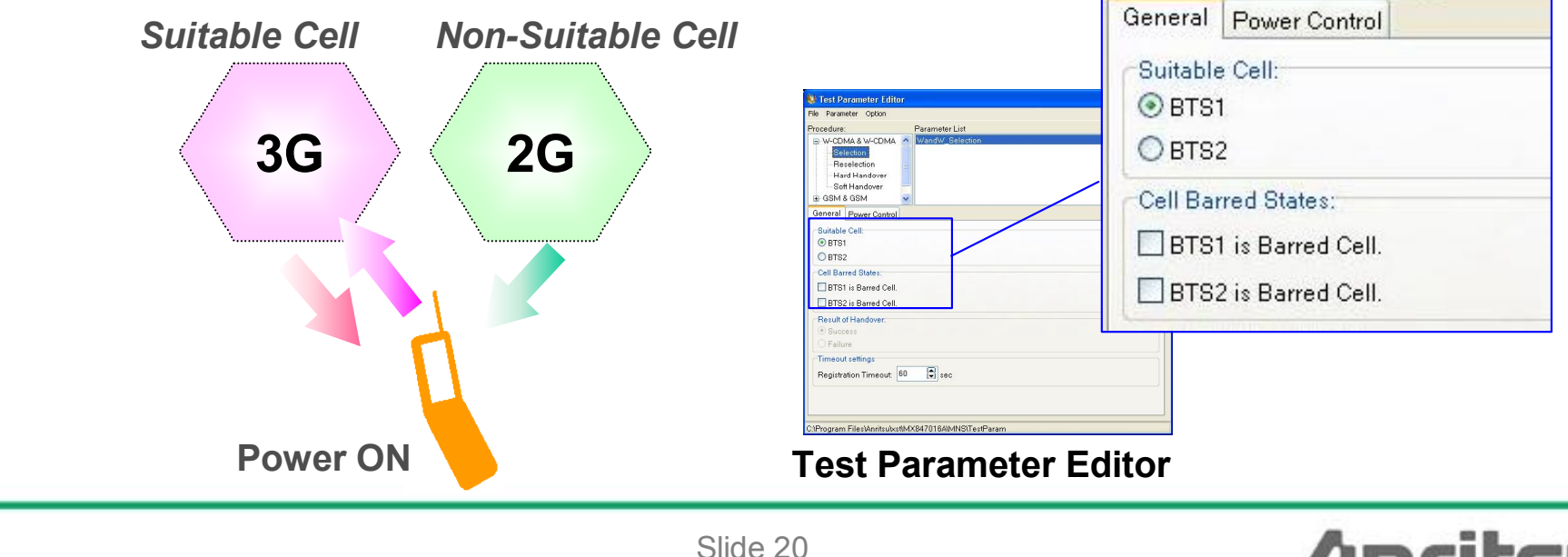

/inritsu

Discover What's Possible™

# **Cell Reselection Test**

## **About Cell Reselection**

 If the mobile terminal cannot use the service after completing registration, it may sometimes change the suitable cell depending on the barred conditions and downlink signal level of each cell. In this case, the mobile reselects a suitable cell based on the E-PLMN List, and PLMN, barred conditions and downlink signal level of each cell.

## **Cell Reselection Test**

• After registration is completed, the power when the downlink signal starts, the final targeted power, the power change steps and the power step change period as well as the barred cell status can all be set for each cell of BTS1 and BTS2. This supports simple verification of whether a suitable cell is reselected after registration.

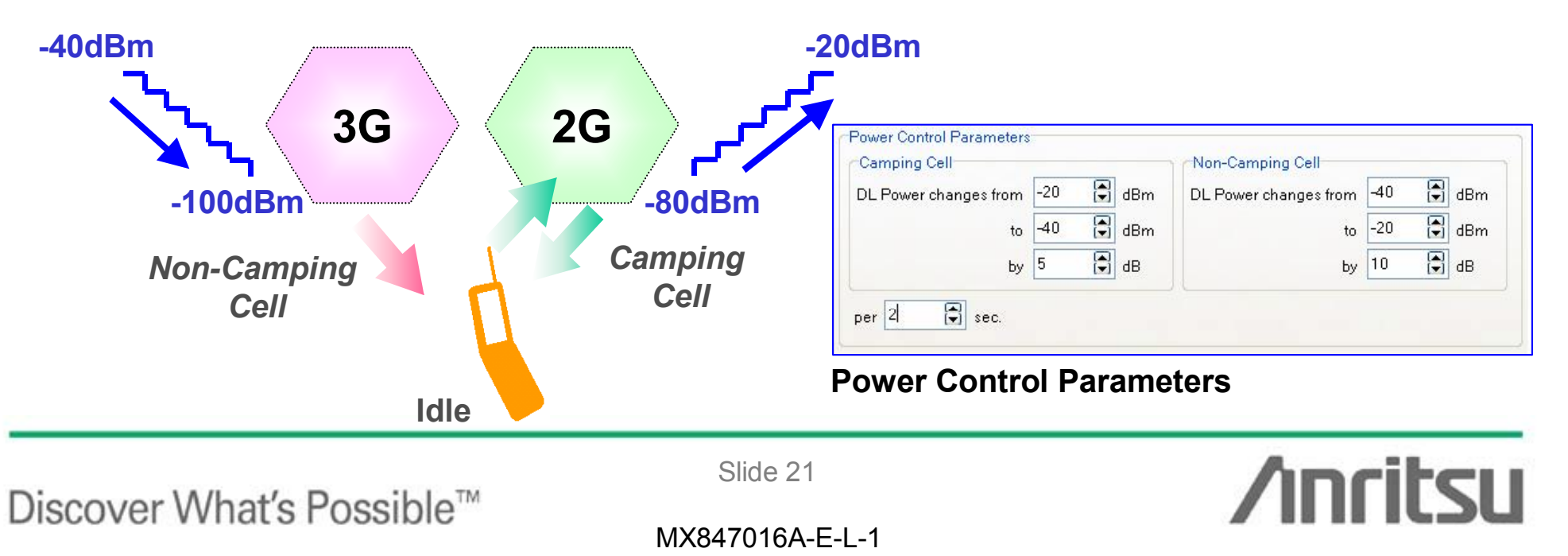

# **Application Example: Roaming Test**

**Roaming Test** 

 Since cell parameters including MCC/MNC/LAC/RAC and Band can be preset for up to 10 cells (Cell A to Cell J), a test environment that emulates roaming between national carriers is easily configured. Using the MNS to perform effective debugging before field tests helps to cut post-installation troubleshooting workloads.

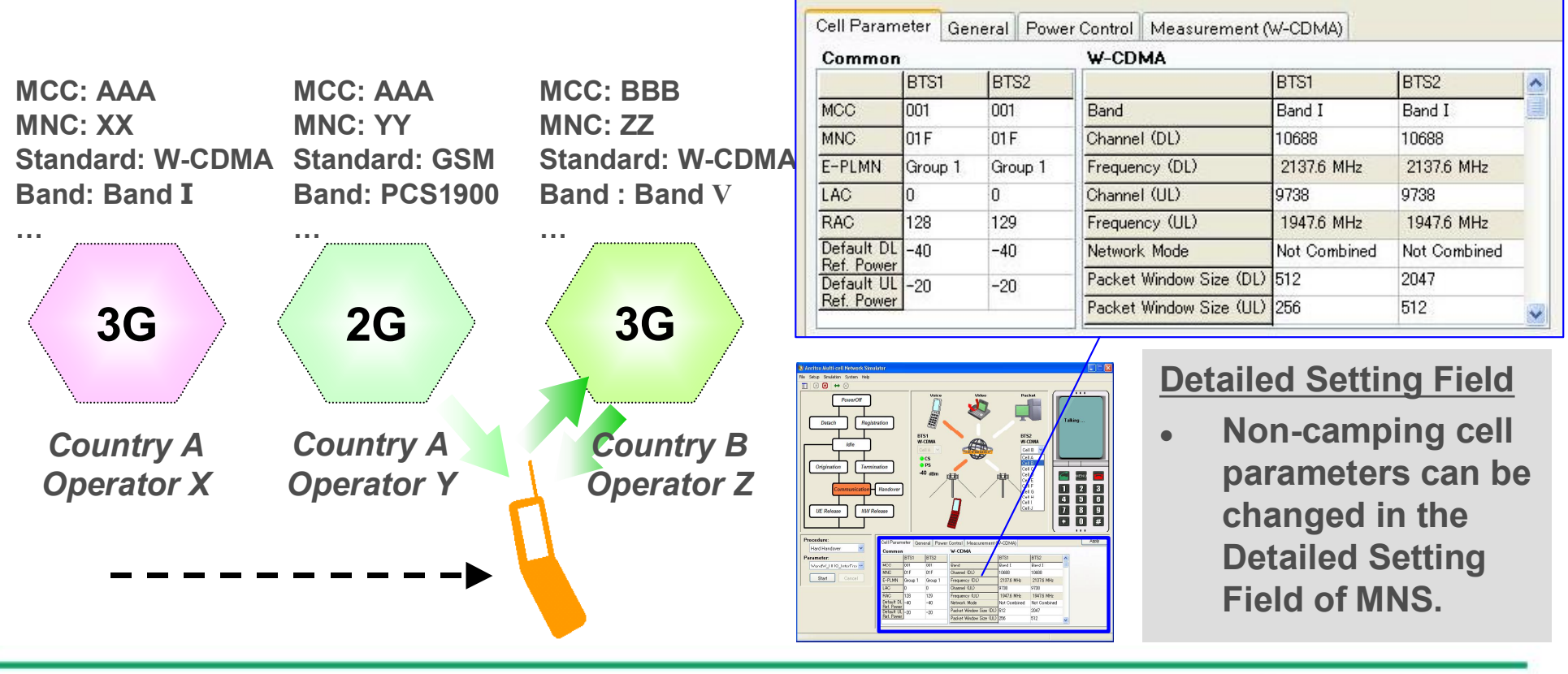

/inritsu

Discover What's Possible™

Slide 22 MX847016A-E-L-1 Test Examples Handover Tests

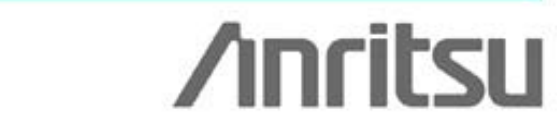

Discover What's Possible™

Slide 23

# **Handover Reliability Test**

## **About Handover**

• When a mobile terminal is using a service, it sometimes switches to another cell depending on changes in the downlink signal level. The mobile reselects the suitable cell using the downlink signal level and tries to continue the service while switching to the new cell according to instructions from the network.

## Handover Reliability Test

 The MNS tests whether the call connection (voice call, video call, packet call, multi-call) can be maintained in an environment where handover occurs repeatedly. Switching between pre-set cells is performed according to the cell parameters so the mobile call connection reliability and stability can be tested efficiently, helping debugging before field tests and lightening post-installation troubleshooting workloads.

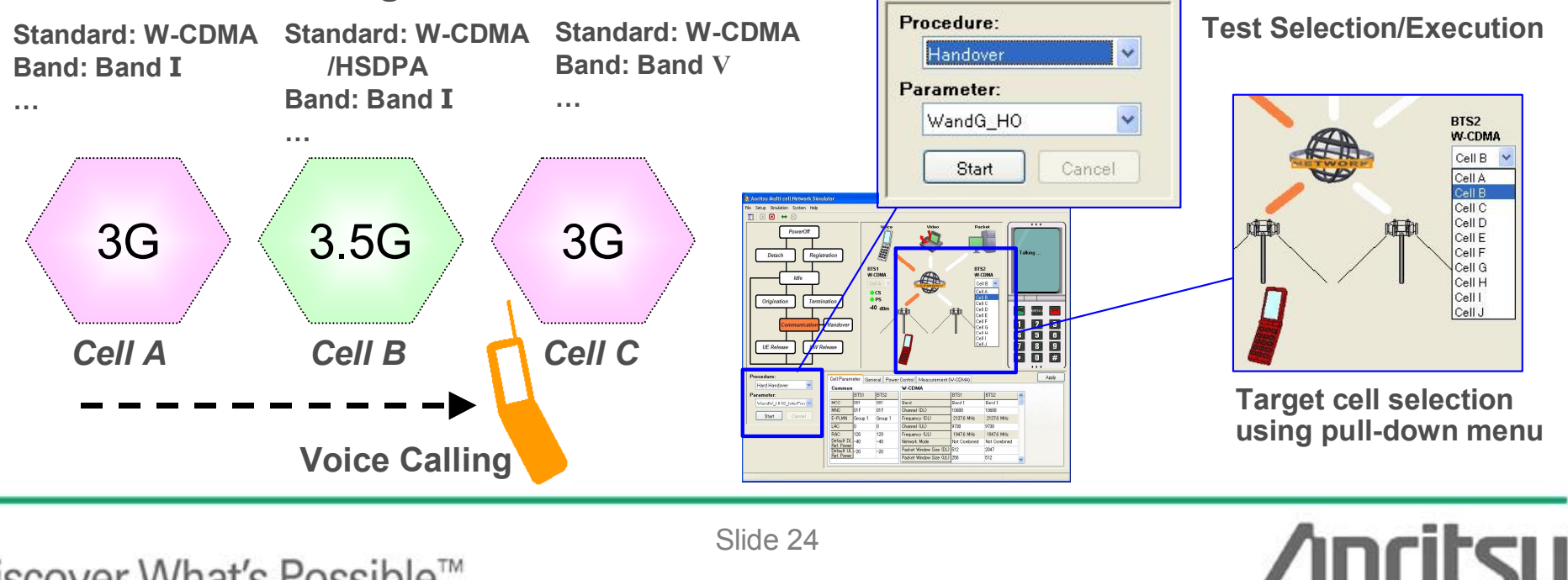

Discover What's Possible™

# **Network Service Selection Test**

## **Network Service Selection Test**

• The MNS can be used to test whether the mobile switches as intended when performing network service selection during voice call, packet call, and multi-calling.

#### <Examples>

- ✓ Switching to different packet rate cell during multi-call
- ✓ Switching to different voice codec cell during GSM voice call (GSM/AMR → GSM/EFR)
- ✓ Switching to EGPRS cell during HSDPA packet call etc.

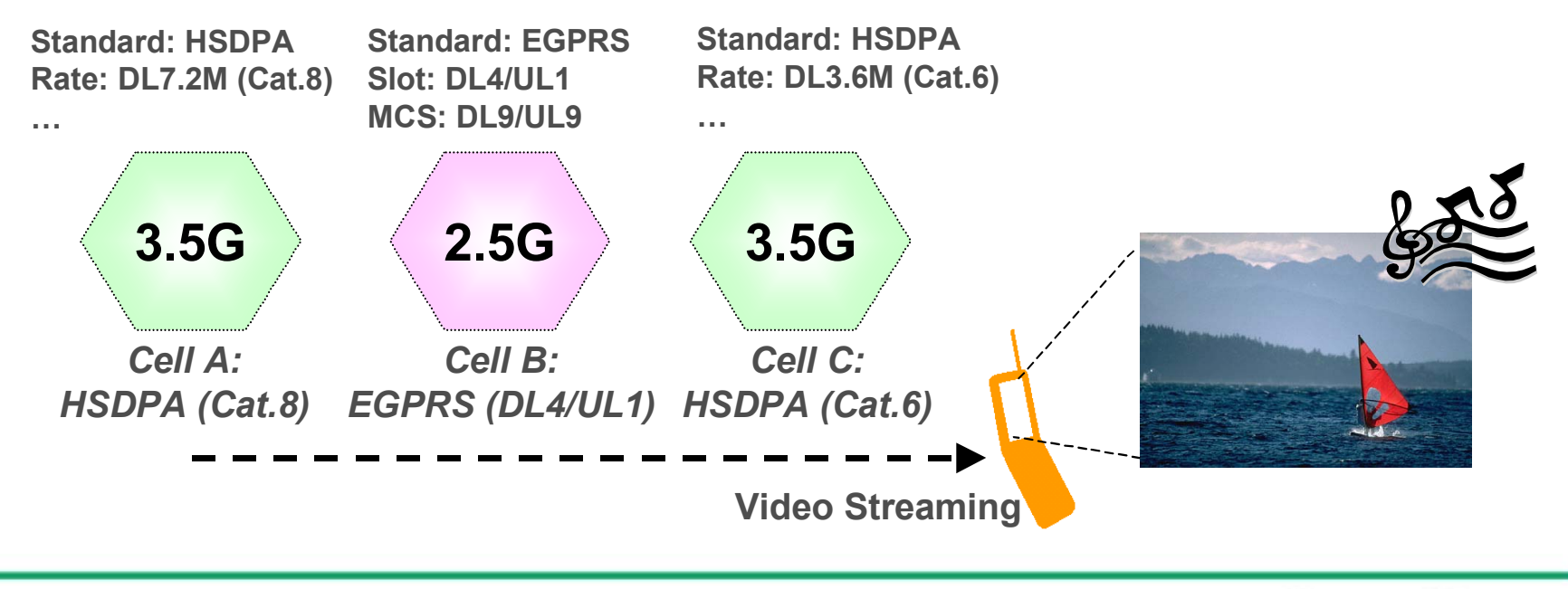

/inritsu

Discover What's Possible™

MX847016A-E-L-1

Slide 25

## **Application Example: Throughput Performance Verification**

## **Throughput Performance Verification at Handover**

- The throughput performance at switching to a cell supporting a different packet rate can be tested using "IP Throughput Monitor" along with evaluation of the terminal user interface.
- In addition, measured values indicating the performance of Layer 1 and Layer 2 communications can be displayed using the Measure function. The throughput of Layer 1 and Layer 2 can be monitored in real time during testing, and functions for displaying ACK, NACK, DTX, and CQI values are built-in. Use in combination with the IP Performance Monitor function supports efficient troubleshooting and fault isolation when testing data communications.

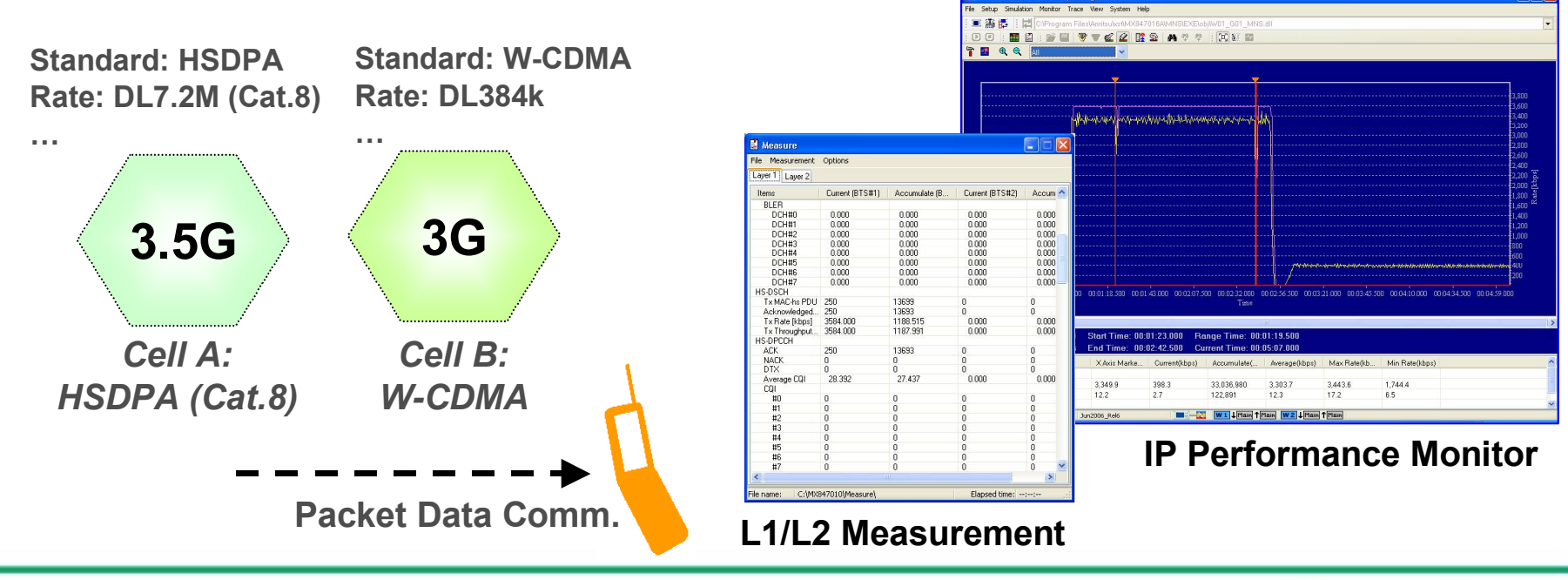

/inritsu

Discover What's Possible™

MX847016A-E-L-1

Slide 26

# **External Control Interface**

Discover What's Possible™

Slide 27

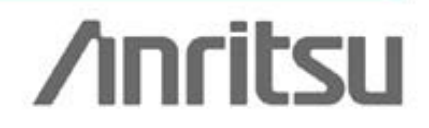

# **MNS External Control Interface**

## **Application for Automated Test Environment**

The MNS supports remote control using the dedicated functions of the • MX847010A external control library (RmtSvcLib.dll), making it easy to configure an automated test system by calling the API from external applications.

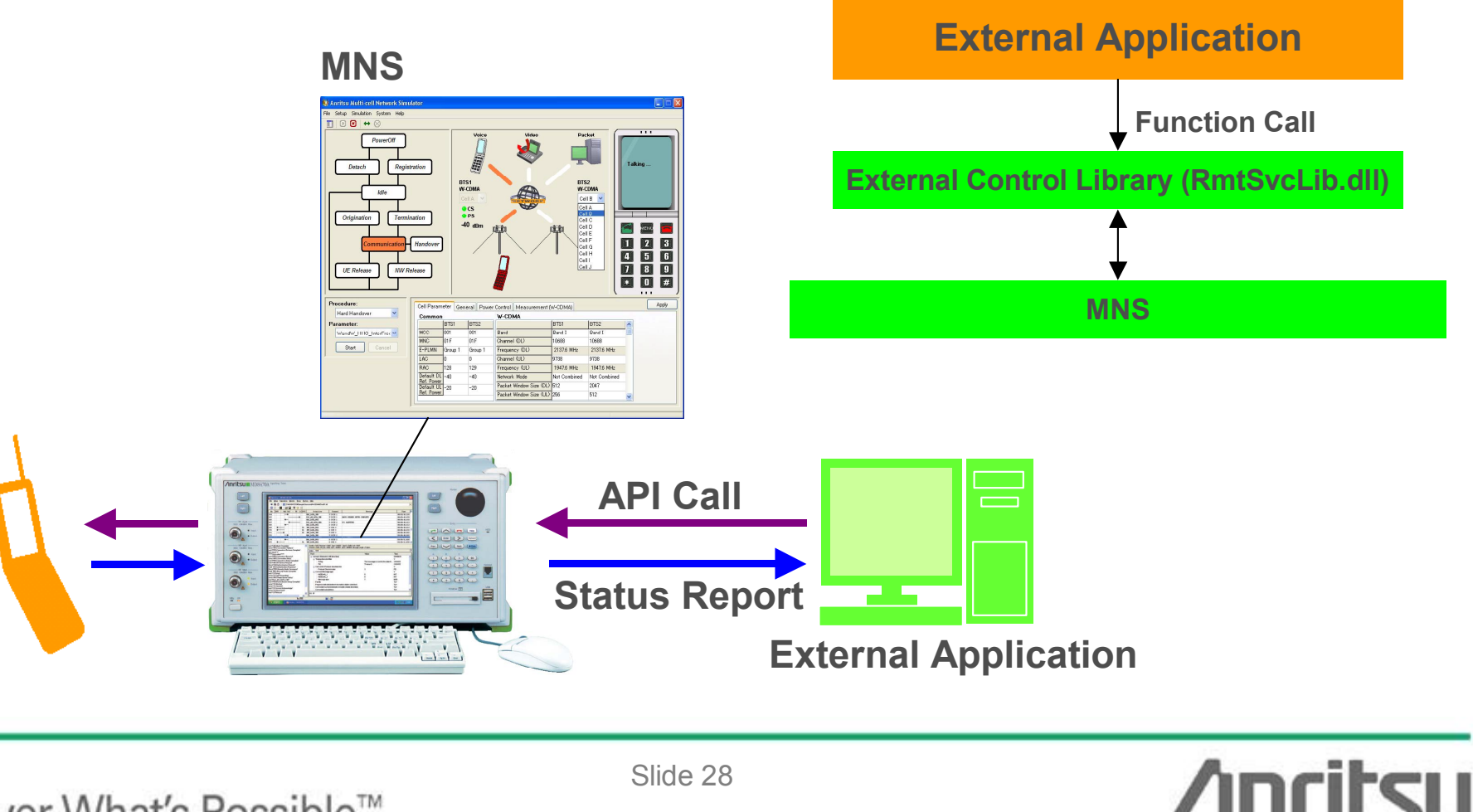

Discover What's Possible<sup>™</sup>

Slide 28

# **Ordering Information**

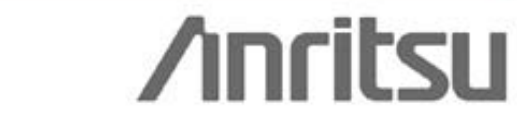

Discover What's Possible™

Slide 29

# **Ordering Information**

## Configurations

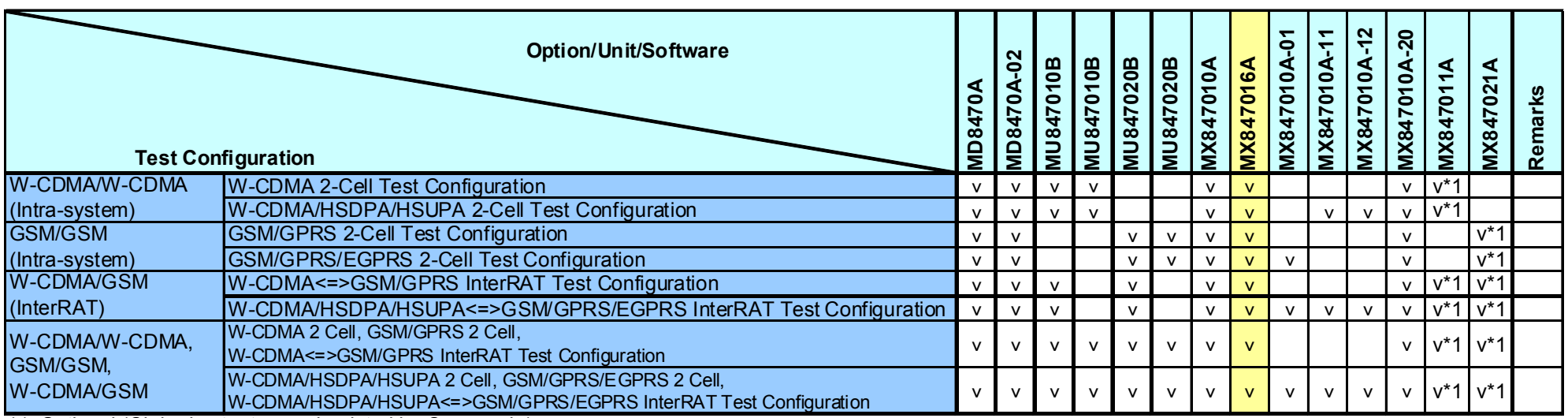

\*1: Optional (Ciphering tests are simulated by C-scenario)

## **Wireless Test Suite Package**

- The MX847015A Energy Management Test Simulator, MX847015A-01 Parallel Phone Test Software, MX847016A Multi-cell Network Simulator and related hardware options are also offered as the "Wireless Test Suite" package.
- For more details, contact your local sales. (Refer to the separate catalog for details about the MX847015A and MX847015A-01.)

/inritsu

Discover What's Possible™

Slide 30 MX847016A-E-L-1

# <u>/Inritsu</u>

#### Anritsu Corporation

5-1-1 Onna, Atsugi-shi, Kanagawa, 243-8555 Japan Phone: +81-46-223-1111 Fax: +81-46-296-1264

#### • U.S.A.

Anritsu Company 1155 East Collins Blvd., Suite 100, Richardson, TX 75081, U.S.A. Toll Free: 1-800-267-4878 Phone: +1-972-644-1777 Fax: +1-972-671-1877

• Canada Anritsu Electronics Ltd. 700 Silver Seven Road, Suite 120, Kanata, Ontario K2V 1C3, Canada Phone: +1-613-591-2003 Fax: +1-613-591-1006

#### Brazil

Anritsu Eletrônica Ltda. Praca Amadeu Amaral, 27 - 1 Andar 01327-010-Paraiso-São Paulo-Brazil Phone: +55-11-3283-2511 Fax: +55-11-3288-6940

• Mexico Anritsu Company, S.A. de C.V. Av. Ejército Nacional No. 579 Piso 9, Col. Granada 11520 México, D.F., México Phone: +52-55-1101-2370 Fax: +52-55-5254-3147

#### • U.K.

Anritsu EMEA Ltd. 200 Capability Green, Luton, Bedfordshire, LU1 3LU, U.K. Phone: +44-1582-433200 Fax: +44-1582-731303

#### • France

Anritsu S.A. 16/18 avenue du Québec-SILIC 720 91961 COURTABOEUF CEDEX, France Phone: +33-1-60-92-15-50 Fax: +33-1-64-46-10-65

#### Germany

Anritsu GmbH Nemetschek Haus, Konrad-Zuse-Platz 1 81829 München, Germany Phone: +49-89-442308-50 Fax: +49-89-442308-55

#### Italy Anritsu S.p./

Anritsu S.p.A. Via Elio Vittorini 129, 00144 Roma, Italy Phone: +39-6-509-9711 Fax: +39-6-502-2425

#### Sweden Anritsu AB

Borgafjordsgatan 13, 164 40 KISTA, Sweden Phone: +46-8-534-707-00 Fax: +46-8-534-707-30

#### Finland Anritsu AB

Anritsu AB Teknobulevardi 3-5, FI-01530 VANTAA, Finland Phone: +358-20-741-8100 Fax: +358-20-741-8111

#### • Denmark

Anritsu A/S Kirkebjerg Allé 90, DK-2605 Brøndby, Denmark Phone: +45-72112200 Fax: +45-72112210

#### Spain Anritsu EMEA Ltd. Oficina de Representación en España

Edificio Veganova Avda de la Vega, n° 1 (edf 8, pl 1, of 8) 28108 ALCOBENDAS - Madrid, Spain Phone: +34-914905761 Fax: +34-914905762

#### Russia

#### Anritsu EMEA Ltd. Representation Office in Russia

Tverskaya str. 16/2, bld. 1, 7th floor. Russia, 125009, Moscow Phone: +7-495-363-1694 Fax: +7-495-935-8962

#### • United Arab Emirates Anritsu EMEA Ltd.

Dubai Liaison Office P O Box 500413 - Dubai Internet City Al Thuraya Building, Tower 1, Suit 701, 7th Floor Dubai, United Arab Emirates Phone: +971-4-3670352 Fax: +971-4-3688460

#### Specifications are subject to change without notice.

#### Singapore

Anritsu Pte. Ltd. 60 Alexandra Terrace, #02-08, The Comtech (Lobby A) Singapore 118502 Phone: +65-6282-2400 Fax: +65-6282-2533

#### India Anritsu Pte. Ltd.

India Branch Office 3rd Floor, Shri Lakshminarayan Niwas, #2726, HAL 3rd Stage, Bangalore - 560 038, India Phone: +91-80-4058-1300 Fax: +91-80-4058-1301

#### • P.R. China (Hong Kong) Anritsu Company Ltd.

Amitsu Company Ltu. Units 4 & 5, 28th Floor, Greenfield Tower, Concordia Plaza, No. 1 Science Museum Road, Tsim Sha Tsui East, Kowloon, Hong Kong Phone: +852-2301-4980 Fax: +852-2301-3545

#### P.R. China (Beijing) Anritsu Company Ltd.

Beijing Representative Office

#### Room 2008, Beijing Fortune Building,

No. 5, Dong-San-Huan Bei Road, Chao-Yang District, Beijing 100004, P.R. China Phone: +86-10-6590-9230 Fax: +86-10-6590-9235

#### • Korea

Anritsu Corporation, Ltd. 8F Hyunjuk Building, 832-41, Yeoksam Dong, Kangnam-ku, Seoul, 135-080, Korea Phone: +82-2-553-6603 Fax: +82-2-553-6604

#### • Australia

Anritsu Pty. Ltd. Unit 21/270 Ferntree Gully Road, Notting Hill, Victoria 3168, Australia Phone: +61-3-9558-8177 Fax: +61-3-9558-8255

#### Taiwan

Anritsu Company Inc. 7F, No. 316, Sec. 1, Neihu Rd., Taipei 114, Taiwan Phone: +886-2-8751-1816 Fax: +886-2-8751-1817

| Please Contact: |
|-----------------|
|                 |
|                 |
|                 |
|                 |
|                 |
|                 |
|                 |
|                 |
|                 |
|                 |
|                 |
|                 |
|                 |
|                 |
|                 |
| 080929          |